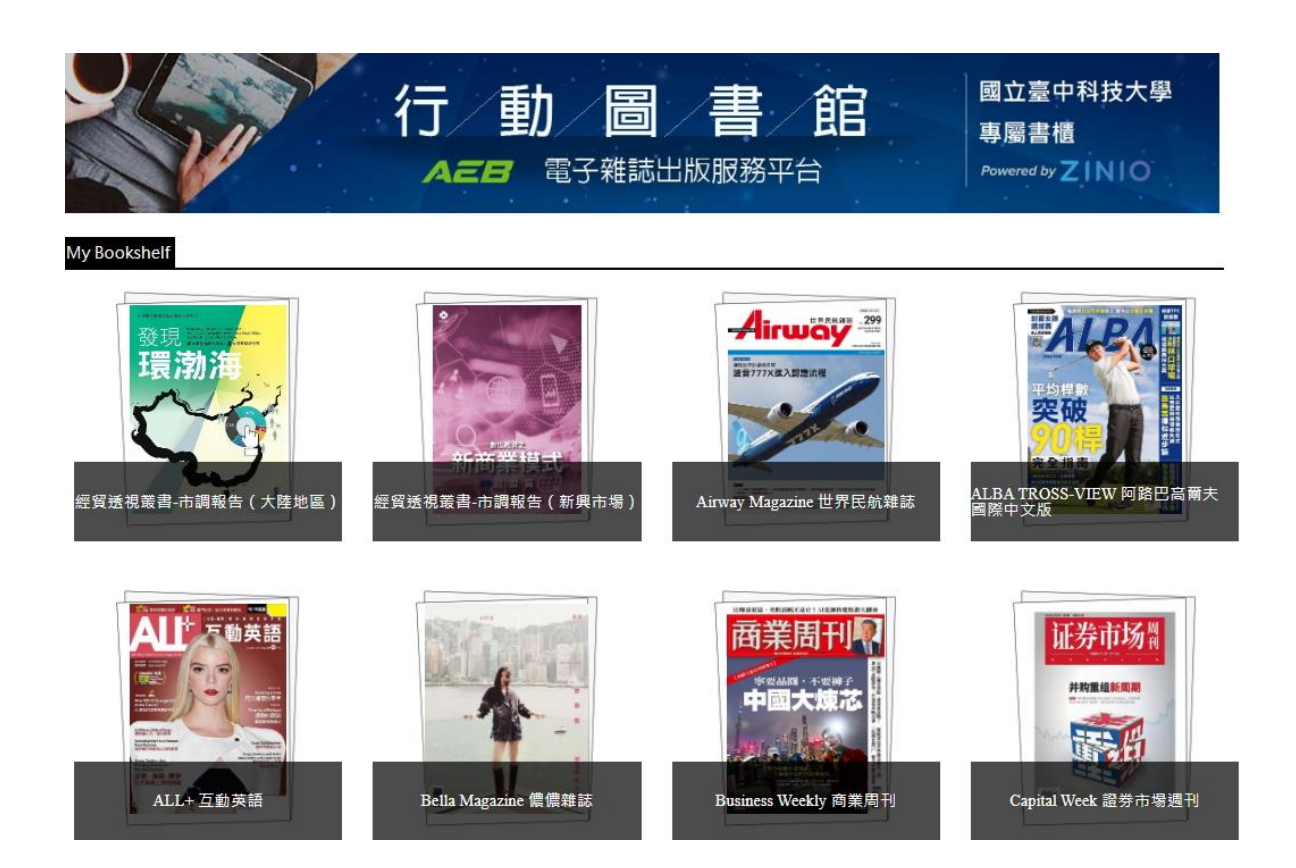

# AEB Walking Library 電子雜誌

# 操作手冊

2025年01月01版

大鐸資訊股份有限公司

## 目錄

| 壹、 | 介紹  |             |
|----|-----|-------------|
|    | 一、簡 | 介1          |
|    | 二、特 | 色1          |
| 貳、 | 選擇雜 | 誌2          |
| 參、 | 雜誌瀏 | 覽功能5        |
|    | —、瀏 | 覽雜誌頁面5      |
|    | 、 閱 | 讀功能列說明6     |
|    | 1、  | 目錄7         |
|    | 2 ` | 檢索8         |
|    | 3、  | PDF 版式9     |
|    | 4、  | 文字閱讀10      |
|    | 5 、 | 頁面放大/縮小11   |
|    | 6 ` | 文字設定12      |
|    | 7、  | 列印13        |
|    | 8、  | 進入/結束 全螢幕14 |

i

#### 壹、介紹

#### 一、簡介

AEB Walking Library 電子雜誌以數位化形式呈現雜誌內容,採用最 新的版權保護和數位出版技術,將市面上大家喜歡的雜誌變成電子檔。 內容包羅萬象,不管財經類、語言學習類、旅遊美食類、體育類雜誌 及綜合類,應有盡有,例如《天下雜誌》、《商業周刊》、《讀者文摘》、 《知識大圖解》、《大家說英語》、《空中英語教室》、《彭蒙惠英語》、 《Live 互動日本語》等熱門刊物,電子雜誌不僅保存、瀏覽方便,最 新一期的內容取得也更加快速,並且最大程度免除排隊久候的困擾, 可以多人同時借閱,讓讀者隨時掌握最新內容。此外,本資料庫也具 備檢索內容的功能,讓讀者閱覽時可以更快速找到想看的內容。除了 以紙本雜誌的排版呈現,還可以切換成類似部落格的文字模式,也能 挑整字體及畫面大小,讓使用者能以最舒適的方式閱讀。

#### 二、特色

- ◆ 響應式網頁設計(Responsive Web Design):支援手機、平板等行 動裝置使用及閱讀。
- ◆ 紙本同步:與紙本雜誌內容一致,同步出刊。
- ◆ 隨點隨看:透過網路即可線上閱讀雜誌。
- ◆ 提供列印、縮放等功能。

1

#### 貳、選擇雜誌

國立臺中科技大學 閱讀|幸福|環保|零接觸 臺灣學術電子資源 9.8 TOTOS 永續發展計畫 華文雜誌 華文雜誌立即看 AEB行動圖書館 授權自全球最大電 收錄華文最暢銷雜誌,免軟 112年臺灣學術電子資源永 體安裝,簡單易用,只要能 續發展計畫訂閱之電子雜 台ZINIO.com,收錄華文最 上網的電腦、手機就能開啟 誌,包含遠見、今周刊等 暢銷雜誌,隨點即看。 閱讀。 26種暢銷雜誌,僅技職聯 盟成員可見。

進到整合入口後點選「華文雜誌線上看」圖示。

♦ STEP 1

進入「AEB Walking Library 電子雜誌」整體書櫃後·雜誌依照名稱的首個英文字母·A到Z由左至右、由上至下排序,並提供各種刊物的縮圖與名稱,提供選擇點選。

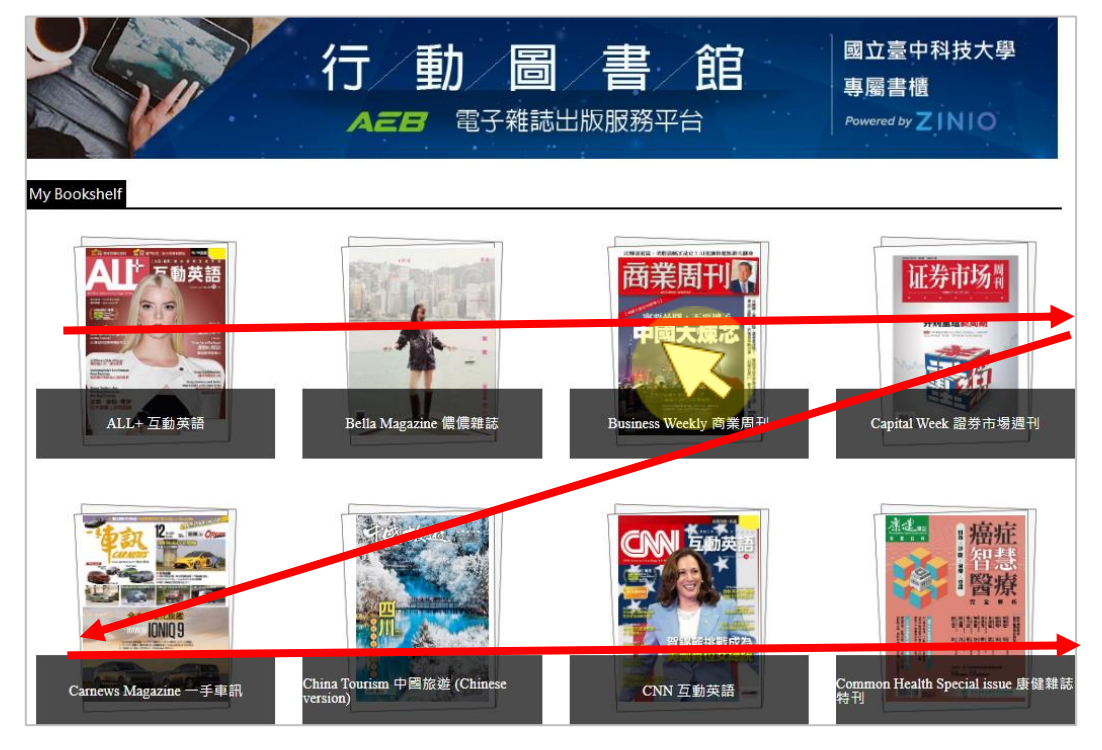

 ◆ STEP 2
點選刊名後,會顯示該種雜誌各期的雜誌封面,從最新一期開始排序, 由左至右、由上至下,列出目前擁有之期數及其封面縮圖。

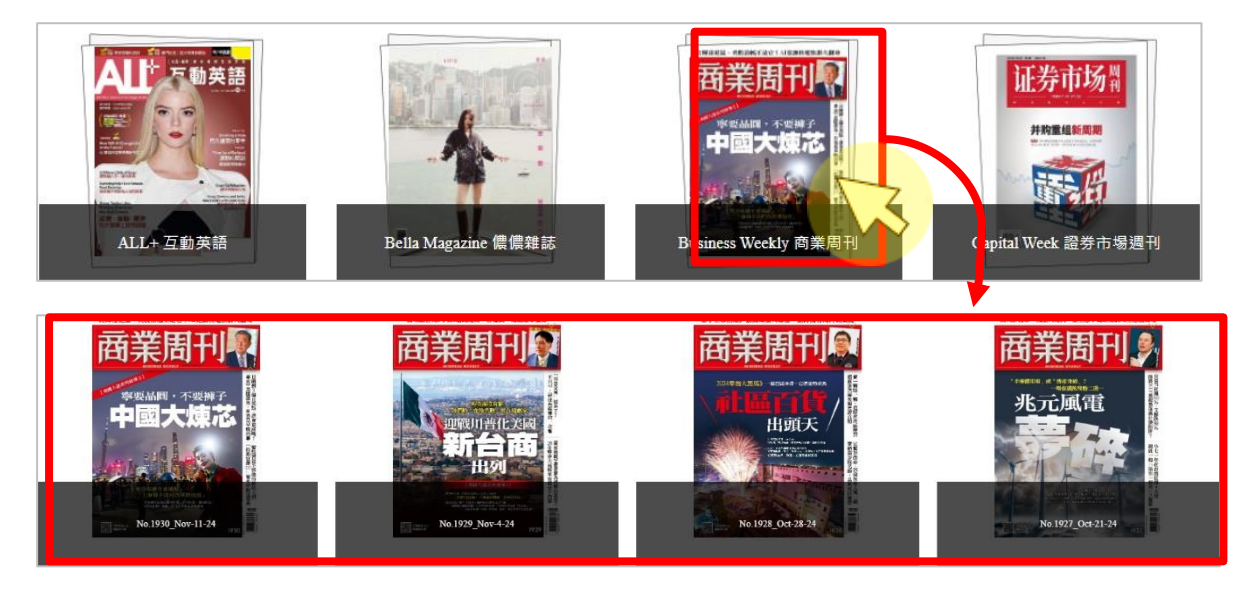

### 點選單一雜誌書櫃右上角的 . 可以回到整體書櫃中。

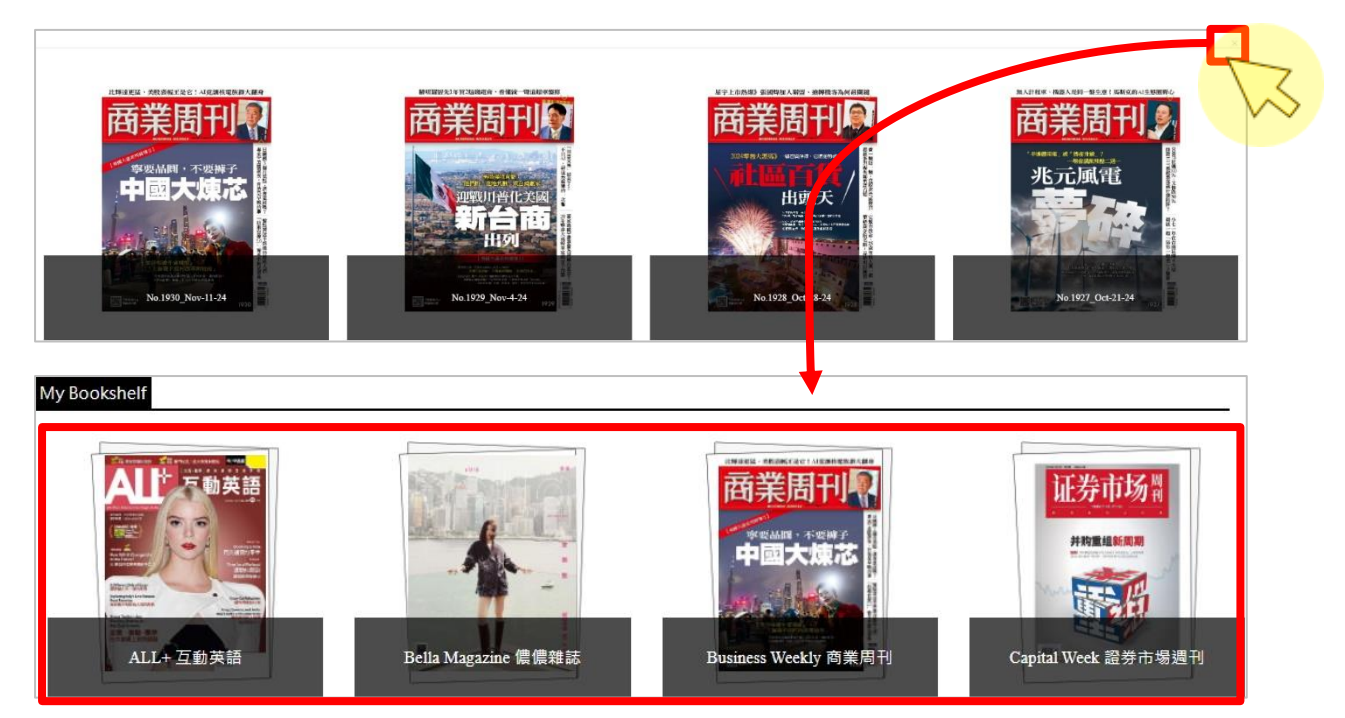

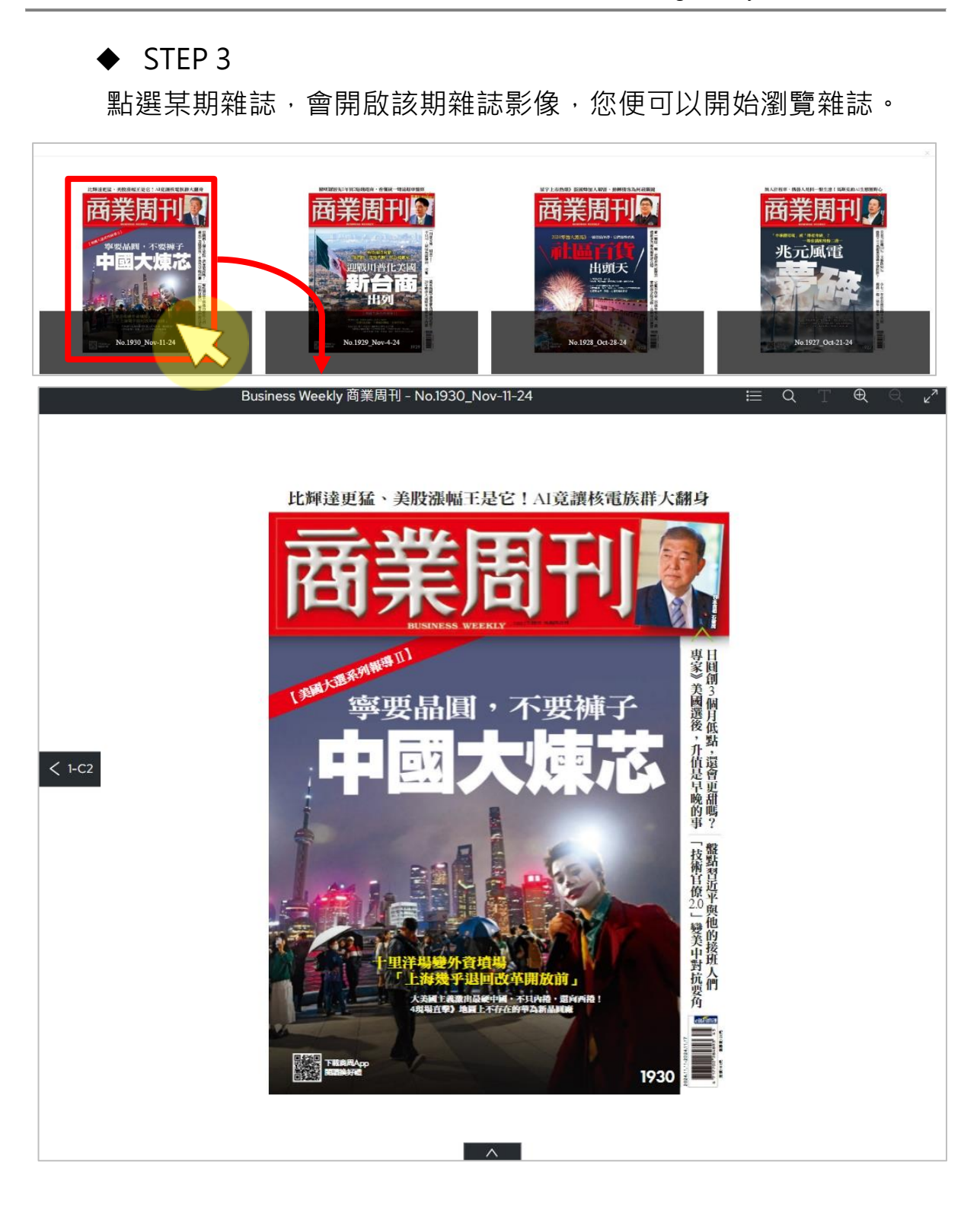

4

### 參、雜誌瀏覽功能

#### 一、瀏覽雜誌頁面

雜誌影像為圖文並茂呈現與紙本排版相同,功能列位在右上及下方。

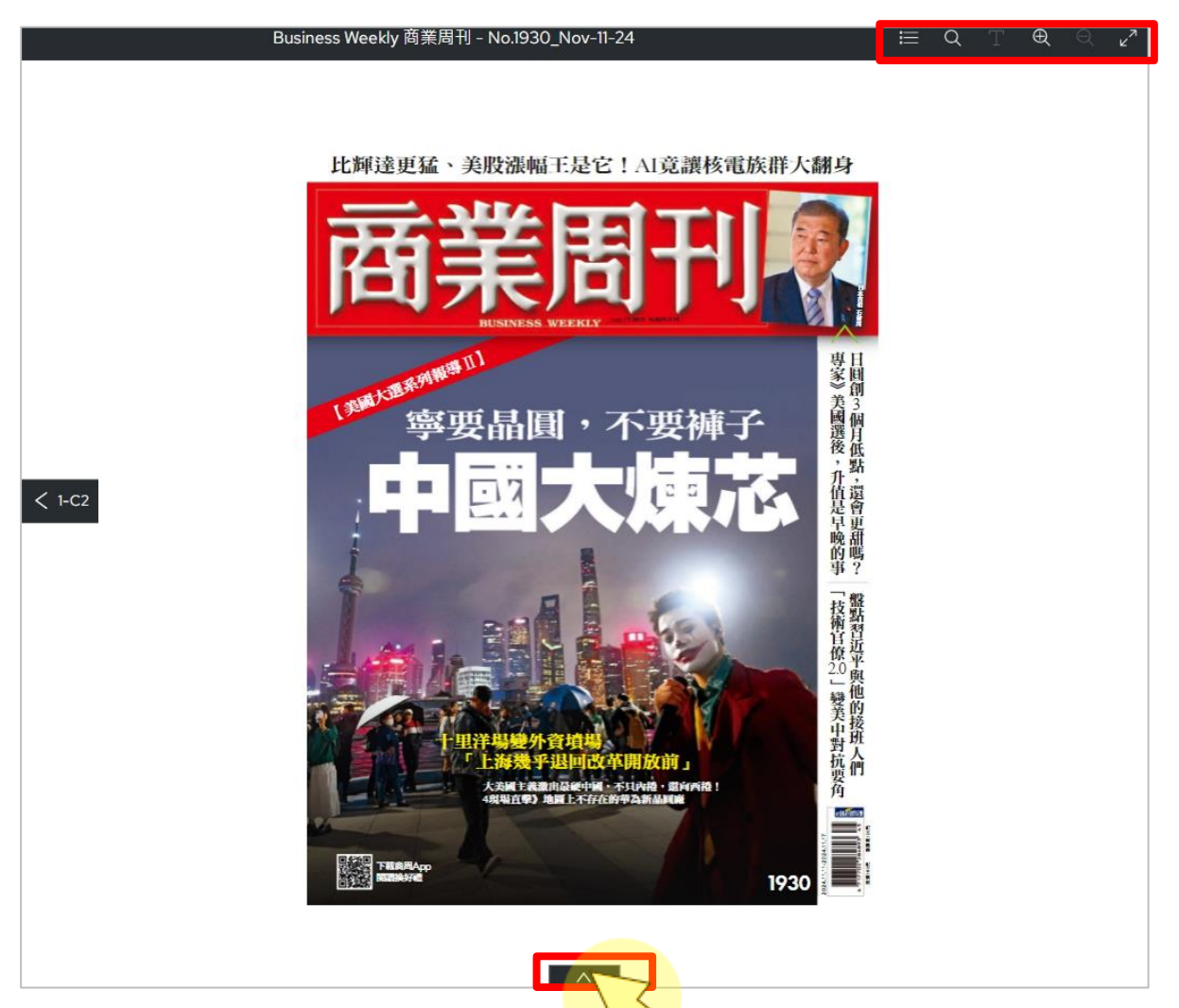

#### 二、閱讀功能列說明

| 序號 | 圖示           | 功能              | 說明                                                 |
|----|--------------|-----------------|----------------------------------------------------|
| 1  |              | 目錄              | 以電子雜誌既有的目錄選擇欲瀏覽的篇<br>章。                            |
| 2  | Q            | 檢索              | 提供單期雜誌的文章全文檢索功能·在搜<br>尋框中輸入想查詢的關鍵字·即於下方顯<br>示檢索結果。 |
| 3  |              | PDF 版式          | 可切換與紙本雜誌排版相同的 PDF 版式<br>閱讀。                        |
| 4  | Т            | 文字閱讀            | 可將整篇文章切換成圖文分開排版的文<br>字閱讀模式。                        |
| 5  | $\oplus$ Q   | 頁面放大/<br>頁面縮小   | 可點選圖示、前後滾動滑鼠滾輪,或使用<br>行動裝置縮放手勢,縮放頁面大小。             |
| 6  | ļļļ          | 文字設定            | 於文字閱讀模式中增加調整字體大小、改<br>變背景顏色功能。                     |
| 7  | ſŢ           | 列印              | 列印電子雜誌的內容。                                         |
| 8  | ע<br>אר<br>א | 進入全螢幕/<br>結束全螢幕 | 可點選圖示進入及結束全螢幕模式。                                   |

# 1、目錄

○圖檔模式提供每個標題的縮圖連結。可點選縮圖,並跳至該頁。○文檔模式則提供文章標題連結,可點選文章標題,並跳至該頁。

| Contents            | × Contents ×        |
|---------------------|---------------------|
| 商周専欄                | 商周專欄                |
| <b>太平洋在沸騰</b>       | <b>太平洋在沸騰</b>       |
| Page 10             | Page 10             |
| 商周專欄                | 商周專欄                |
| <b>用對人・從新人簡報會開始</b> | <b>用對人・從新人簡報會開始</b> |
| Page 12             | Page 12             |
| 商周專欄                | 商周專欄                |
| 留給團隊犯錯的空間           | <b>留給團隊犯錯的空間</b>    |
| Page 14             | Page 14             |
| 商周專欄                | 商周專欄                |
| 保加利亞                | <b>保加利亞</b>         |
| Page 16             | Page 16             |

#### 2、檢索 Q

提供單期雜誌的文章全文檢索功能,在搜尋框中輸入想查詢的關鍵字, 即於下方顯示檢索結果。

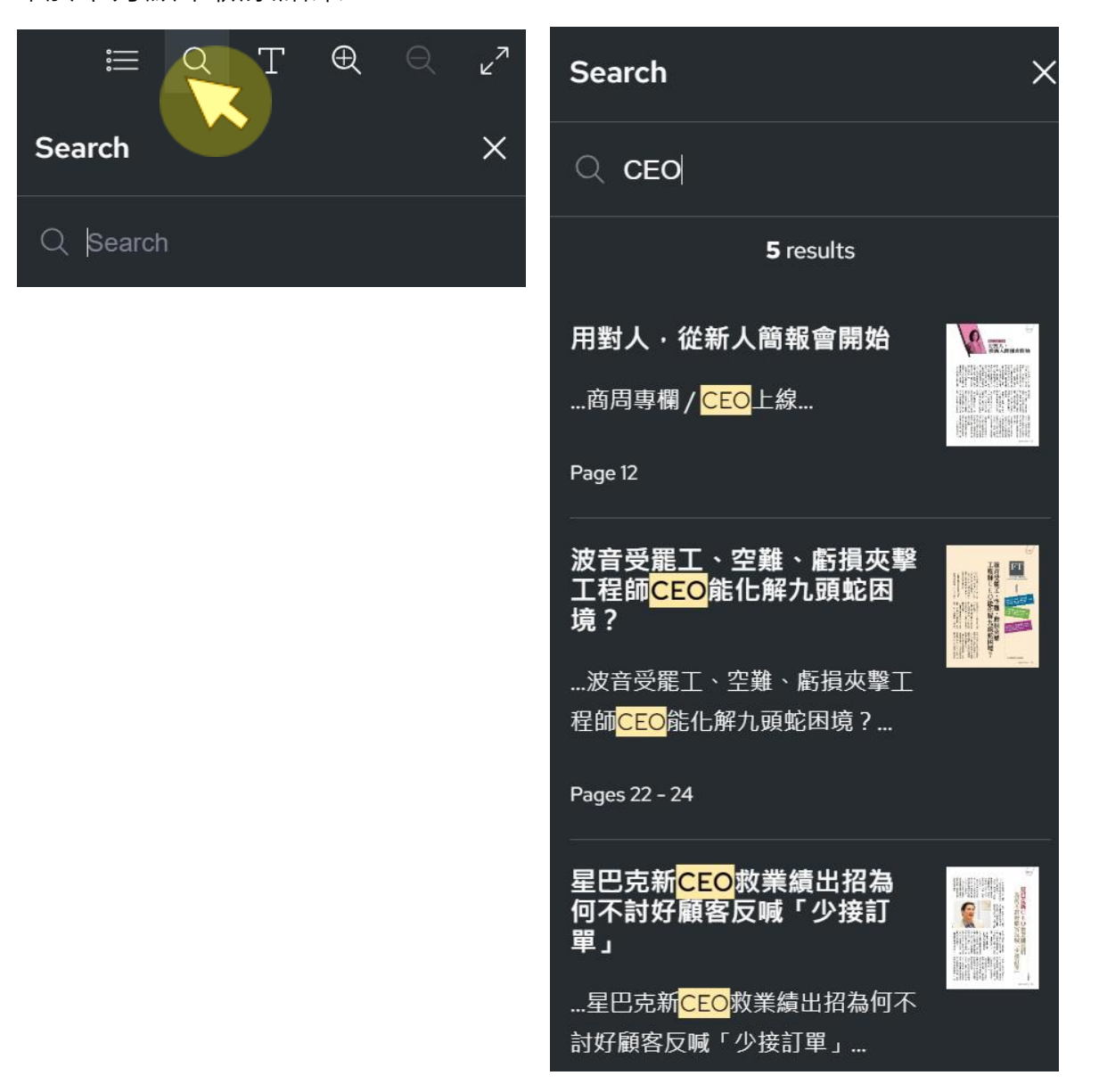

#### 3、PDF 版式 PDF

可切換與紙本雜誌排版相同的 PDF 版式閱讀。

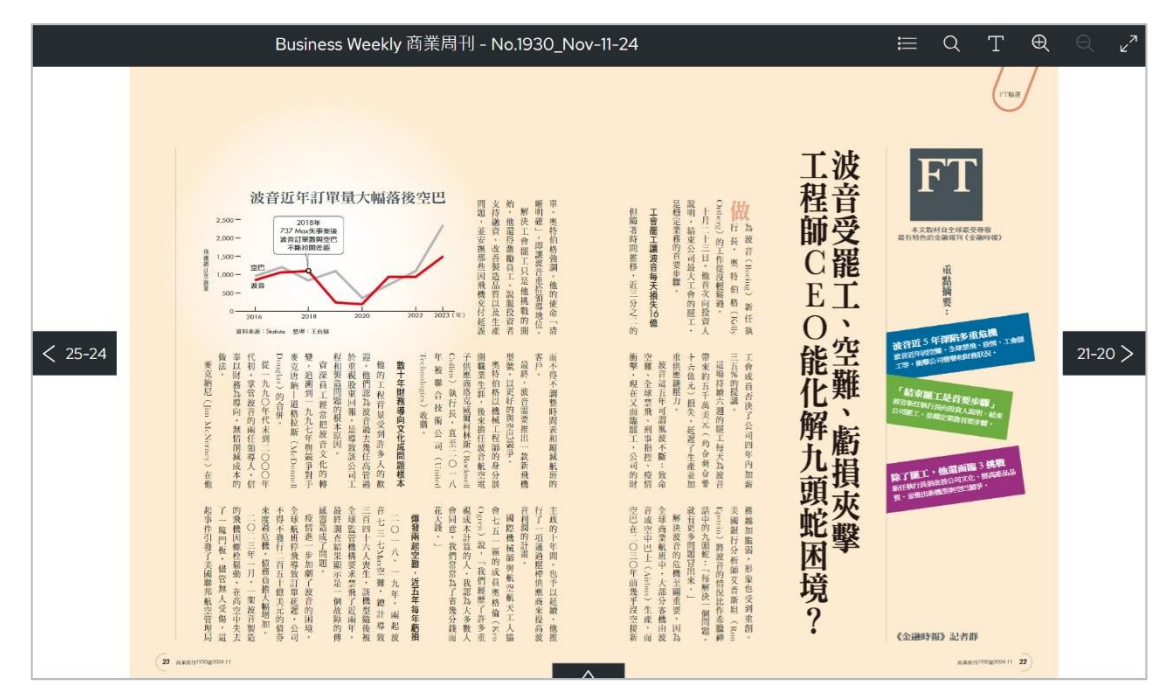

# 4、文字閱讀 T

可將整篇文章切換成圖文分開排版的文字閱讀模式。

|   | Business Weekly 商業周刊 - No.1930_Nov-11-24                                                                                                    | ≣              | Q  | PDF | ر<br>م |
|---|----------------------------------------------------------------------------------------------------|----------------|----|-----|--------|
|   | 商周專欄 / FT 精選                                                                                                    |                |    |     | ^      |
|   | 波音受罷工、空難、虧損夾擊工程師CEO能化解九<br>境?                                                                                                    | 頭虹             | 之困 |     |        |
|   | (譯•王貞懿)<br>本文取材自全球最受尊敬最有特色的金融報刊《金融時報》<br>《金融時報》記者群<br><b>重點摘要:</b>                                                                           |                |    |     |        |
| < | 波音近5年深陷多重危機<br>波音近年因空難、全球禁飛、疫情、工會罷工等,衝擊公司聲譽和財務狀況。                                                                                            |                |    |     | >      |
|   | 「結束罷工是首要步驟」<br>波音新任執行長向投資人說明,結束公司罷工,是穩定業務首要步驟。                                                                                               |                |    |     |        |
|   | 除了罷工,他還面臨3挑戰<br>新任執行長須改善公司文化、提高產品品質,並推出新機型與空巴競爭。<br>做為波音(Boeing)新任執行長,奧特伯格(KellyOrtberg)的工作從沒輕鬆過。<br>十月二十三日,他首次向投資人說明,結束公司最大工會的罷工,是穩定業務的首要步驟 | <del>取</del> 。 |    |     |        |
|   | 工會罷工讓波音每天損失16億                                                                                                    |                |    |     |        |

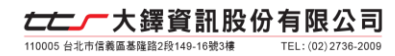

5、頁面放大/縮小 🕀 🔍

可點選圖示、前後滾動滑鼠滾輪,或使用行動裝置縮放手勢

· 縮放頁面大小。

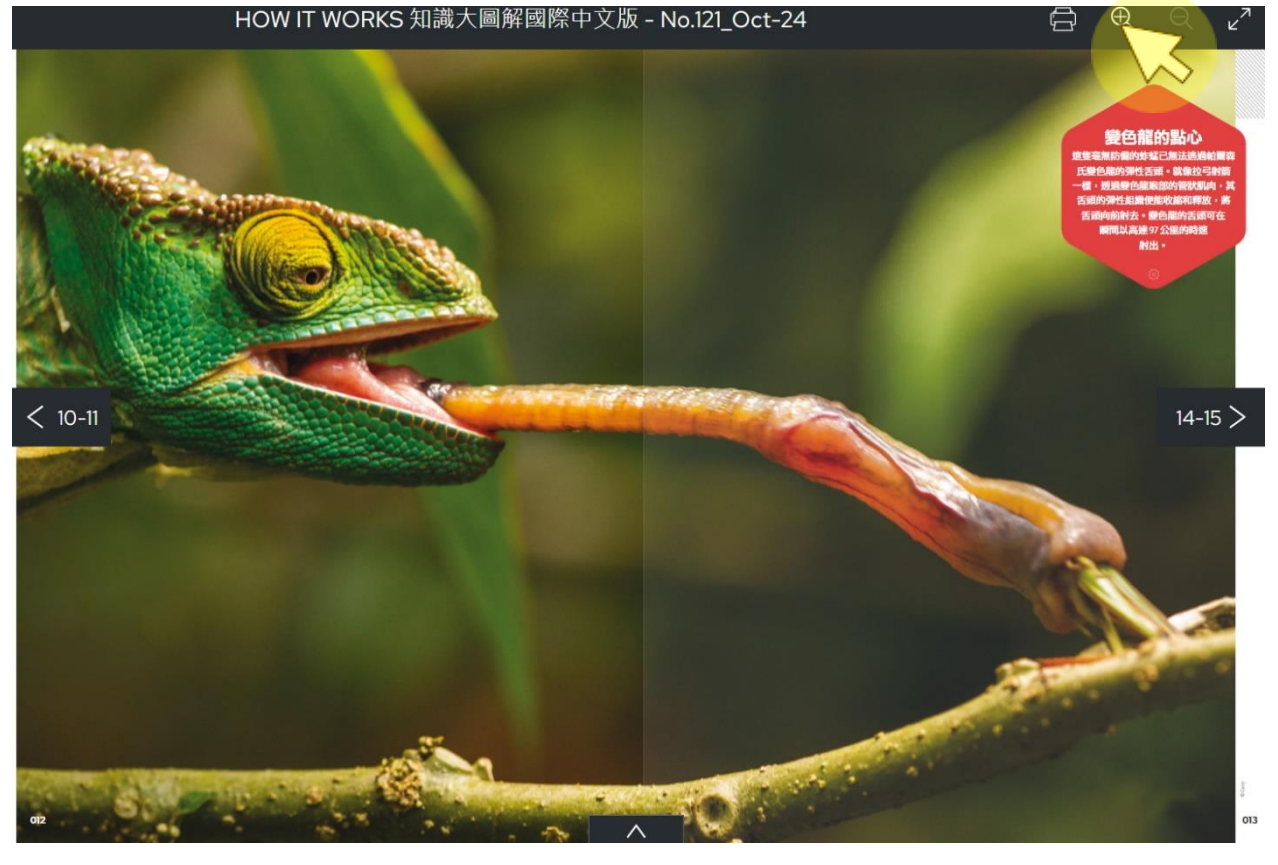

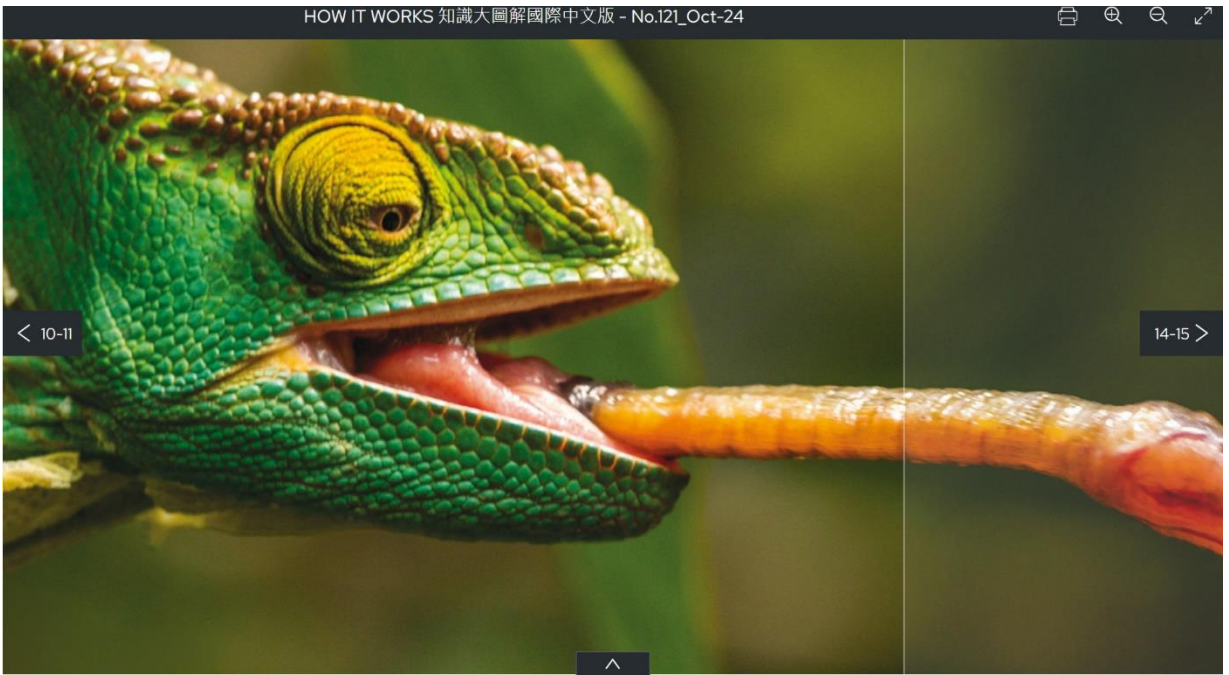

**たたかの大鐸資訊股份有限公司** 110005 台北市信義區基礎證2段140-16號3棟 TEL: (02)2736-2009

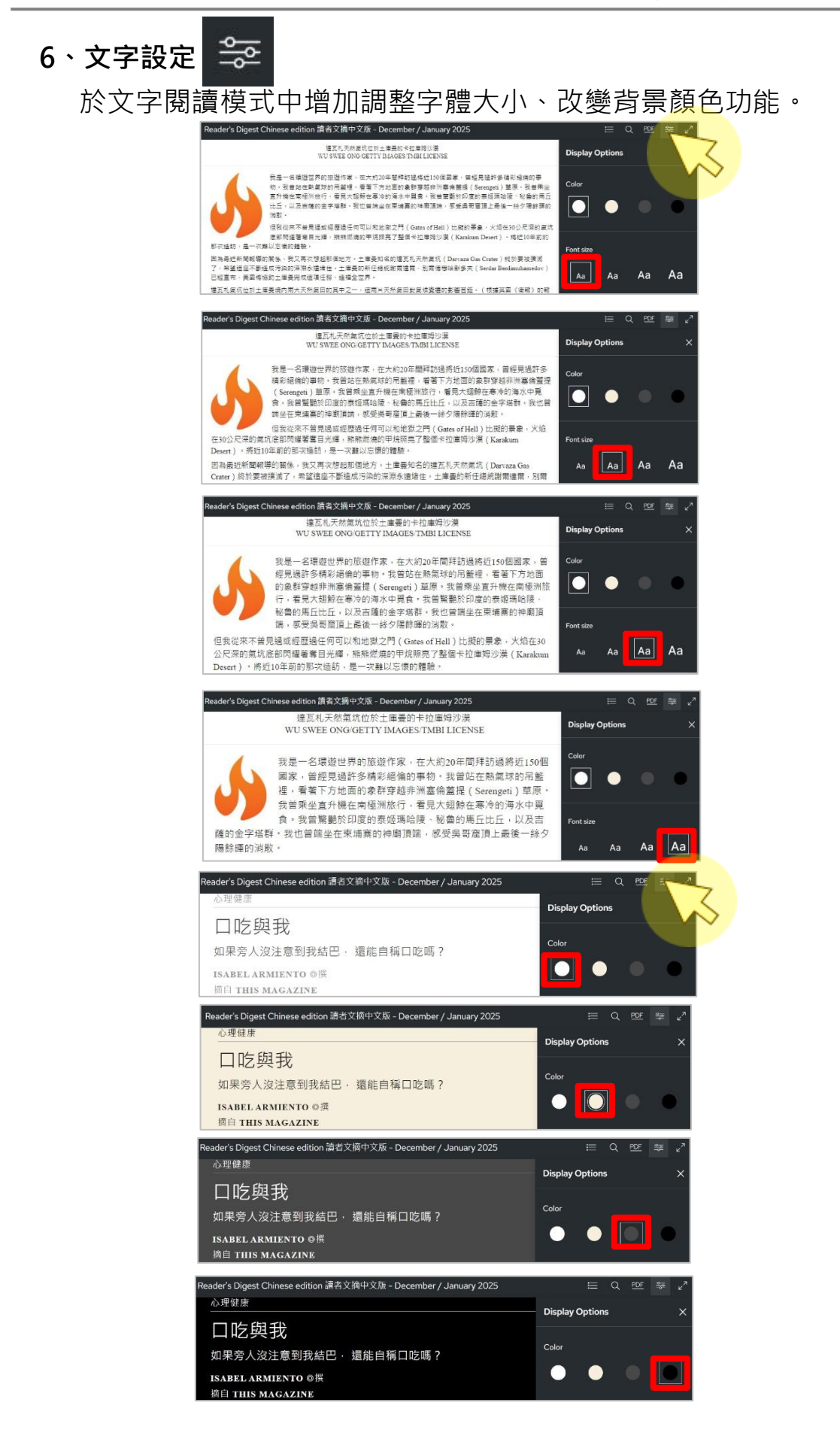

| 7、列印 |                 |  |
|------|-----------------|--|
| 列印會  | <b>⑧子雜誌的內容。</b> |  |

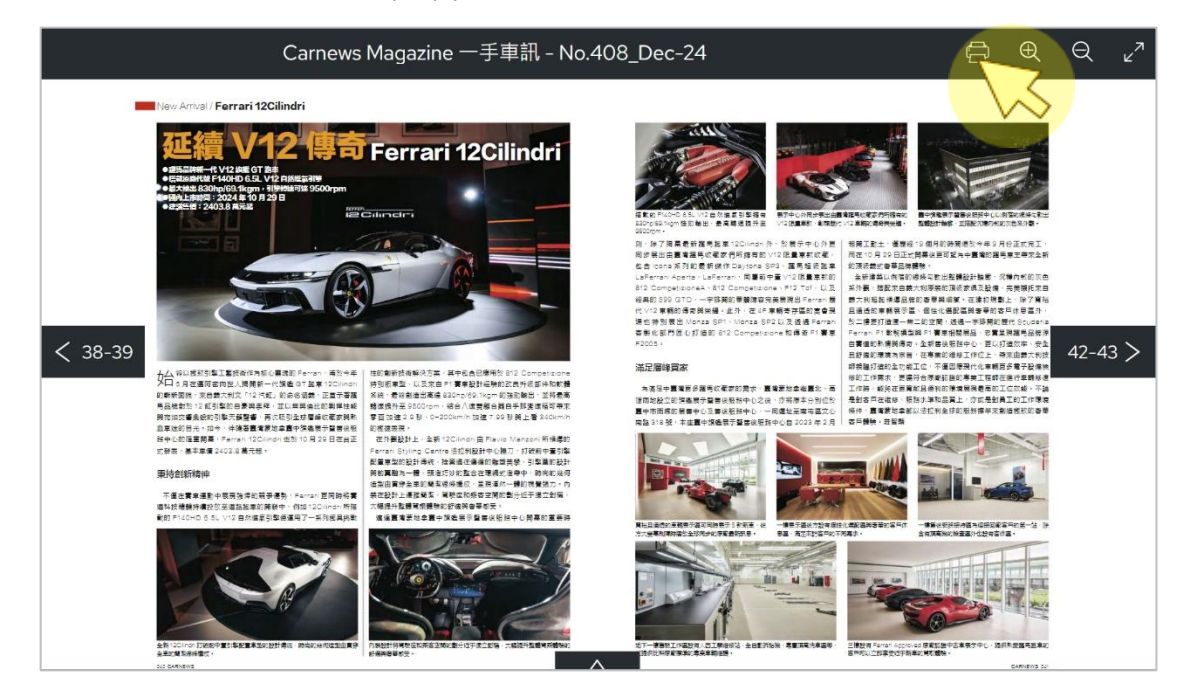

| Base Annal/Ferrari 12Clindri                                                                                                    |   | 列印      | 1 張細              | ŧ |
|----------------------------------------------------------------------------------------------------|---|---------|-------------------|---|
| 延續 V12 傳奇 Ferrari 12Cilindri                                                                                                    |   | 目的地     | ★印表機(3F)new *     |   |
|                                                                                                    |   | 網頁      | 全部 *              |   |
|                                                                                                    |   | 份數      |                   |   |
| наладияный на такит на такита на такита н<br>такита на такита на такита на такита на такита на такита на такита на такита на такита на такита на такита на такита на такита на такита на такита на такита на такита на такита на такита на такита на такита на такита на такита на так |   | 配置      | 直向 *              |   |
|                                                                                                    |   | 彩色      | ₽ *               |   |
|                                                                                                    |   | 顯示更多設定  |                   |   |
| _                                                                                                    | _ | 紙張大小    | A4 210 x 297 mm * |   |
|                                                                                                    |   | 每張工作表頁數 |                   |   |
|                                                                                                    |   | 邊界      |                   |   |
|                                                                                                    |   |         | 列印 取消             | ) |

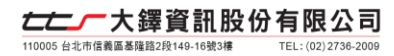

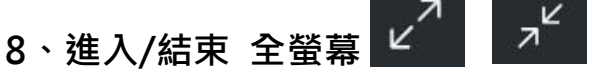

可點選圖示進入及結束全螢幕模式。

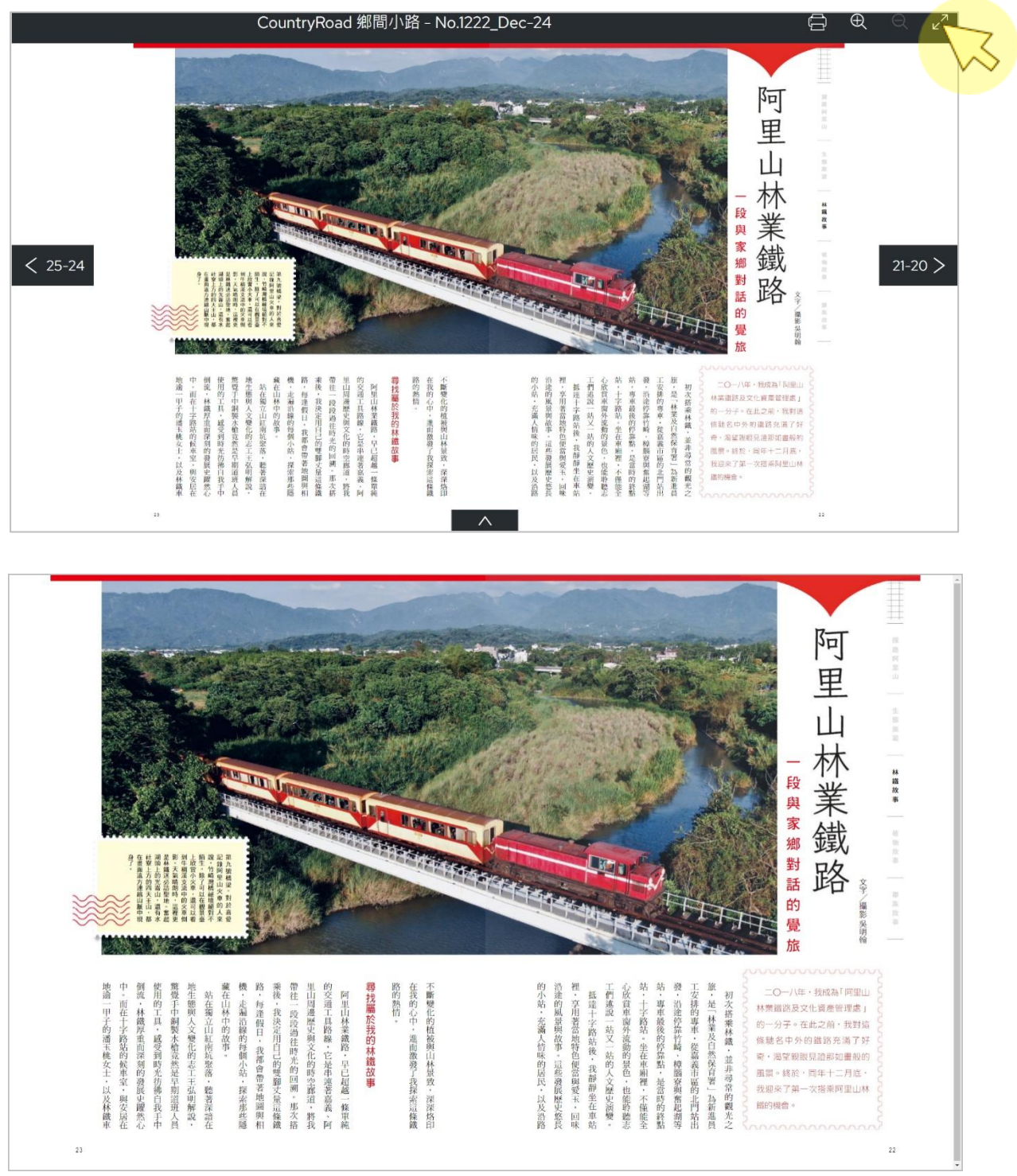

#### 全螢幕時,輕觸畫面上方即會出現功能列,按下結束全螢幕圖示,就會恢復網頁大小

CountryRoad 鄉間小路 - No.1222\_Dec-24

Ð Ð